## 贵州商学院 2021 年绿色通道迎新工作流程 ——确保所有家庭经济困难学生顺利无障碍人学

一、"绿色通道"服务对象
(一)办理生源地信用助学贷款的学生;
(二)贵州省农村建档立卡贫困户子女;
(三)其他家庭经济困难学生。
二、"绿色通道"线上办理流程

(一) 手机应用市场下载安装"今日校园" APP:

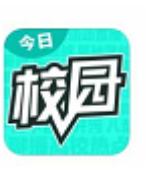

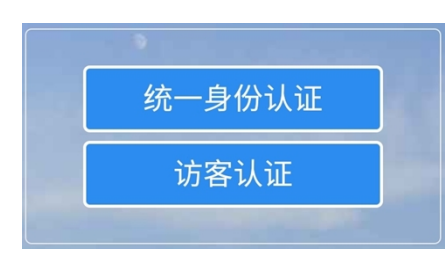

注:首次登录需绑定手机号。 用户名:考生号或学号都可以, 初始密码:身份证后六位。

选择学校贵州商学院。

(若身份证尾号带有 X, 登录失败请尝试切换大小写) (二)点击我的大学, 找到绿色通道点击进入。

| 贵州商    | Q     |          |            |    |
|--------|-------|----------|------------|----|
| 全部服务   |       |          | \          |    |
| 我的服务   | 公共服务  | 学生处(招就处) | 教务处        | 10 |
|        | -     |          |            |    |
| 学生社团年审 | 学生社团注 |          |            |    |
| 大学生资   | 助管理中心 |          |            |    |
|        | _     | <b>(</b> | Ŷ          |    |
| 公益劳动时  | 省属高校毕 | 应征入伍国    | 奖学金        |    |
| Ţ      |       | \$       | $\bigcirc$ |    |
| 助学贷款   | 绿色通道  | 助学金      | 困难生        |    |
|        |       | •        |            |    |

(三)申请绿色通道: (\*为必填项)

选择缓缴类别→贷款学生需填写贷款金额和回执码(外省学生如 没有回执码要在申请陈述区写明原因)→提交申请 注:申请缓缴金额由系统自动计算。

(若显示负值开学后学校统一退费。)

|             | ┃ 财务信息 | Į             |    |      |             | 应缴              | 120       | 已繳    | 0   |     |
|-------------|--------|---------------|----|------|-------------|-----------------|-----------|-------|-----|-----|
|             | W #    |               |    |      |             | 已免缴             | 0         | 未缴    | 120 |     |
|             | 字贲     |               |    |      |             | 申请缓缴            | 0         |       |     |     |
|             | 应缴     | 4500          | 已繳 | 0    |             |                 | _         |       |     |     |
|             | 已免缴    | 0             | 未缴 | 4500 |             | 申请信息            | 请信息       |       |     |     |
|             | 申请缓缴   | 4500          |    |      |             | 评定学年            | 2021-2022 | 2学年   |     |     |
|             | 住宿费    |               |    |      |             | ★缓缴类别           | 我已申请生     | E源地贷款 |     | >   |
|             | 应缴     | 1200          | 已缴 | 0    |             | *回执码            | 请输入回      | 动机码   |     |     |
|             | 已免缴    | 0             | 未缴 | 1200 |             | *贷款金额           | 请输入货      | 款金额   |     |     |
|             | 申请缓缴   | 1200          |    |      |             | 缓缴金额            | 5700      |       |     |     |
|             | 基本医保费  |               |    |      | *家庭人均)<br>入 | 月收 请输入家         | 家庭人均月收    | 入     |     |     |
|             | 应缴     | 120           | 已繳 | 0    |             | *申请陈述           | 请输入申诉     | 郬东述   |     |     |
|             | 已免缴    | 0             | 未缴 | 120  |             |                 |           |       |     |     |
|             | 申请缓缴   | 0             |    |      |             | 0               |           |       |     | 000 |
|             |        |               |    |      |             |                 |           |       | 0/1 | 000 |
| 日申请信息       |        |               |    |      | 证明材料        |                 |           |       |     |     |
| ì           | 评定学年   | 年 2021-2022学年 |    |      |             | (O <sup>*</sup> | Õ         |       |     |     |
|             | *缓缴类别  | 别 我已申请生源地贷款 > |    |      | >           | 图片              | †         |       |     |     |
| *回执码 请输入回执码 |        |               |    |      | 技           | 詨               |           |       |     |     |

>

0/1000

## 三、"绿色通道"线下办理流程

**在辅导员处:**1.交贷款回执单(生源地信用助学贷款学生); 2.填写:《贵州商学院家庭经济困难学生缓缴学费申请表 (2021-2022 学年)》。

## 在学院"绿色通道"办理点填写: 1. 《XX学院新生通过"绿色通道"办理入学手续名单》 2. 《贵州商学院新生教育精准扶贫资助登记表》(贵州省农村 建档立卡贫困户子女

<u>注:1.提示贷款学生将回执单《受理证明》下方虚线部分剪</u> <u>下带走(该部分提示借款学生的学生在线服务系统初始登录密码、</u> <u>第三方支付平台个人账户初始登录密码和初始支付密码)。</u>

<u>2. 省外贷款学生: 在大学生事务管理中心咨询点处交贷款回</u> 执单, 由大学生事务管理中心负责老师填写学校账号并盖章。

<u>3. 贵州省教育精准扶贫学生缴纳学费时, 按本科 3830 元/学</u> <u>年标准减免, 学生缴纳学费时无需缴纳学费减免部分, 只需缴纳</u> 学费剩余部分。

## 三、注意事项:

1. "绿色通道"目的:

绝不让一名学生因家庭经济困难而失学!

2. 缓缴金额只能缓缴学费和住宿费,其他费用另交。

认真审核贷款金额是否能够足额缴纳学费、住宿费,对
 于贷款总额小于学费和住宿费的学生,要提醒该生补齐差额。

贷款总额大于应缴学费和住宿费的学生,只需要根据学校收费标准缴纳医保费+书本费即可。

 《贵州商学院家庭经济困难学生缓缴学费申请表》最 终要交回辅导员处存档备案。

大学生资助管理中心

2021年8月